For more regulatory information and product certification/compliance logos related to Amazfit Bip, please go to Settings-> About on your Amazfit Bip 2

1. Slide right and left on the home screen then find the Settings icon, click the icon to enter the next interface.

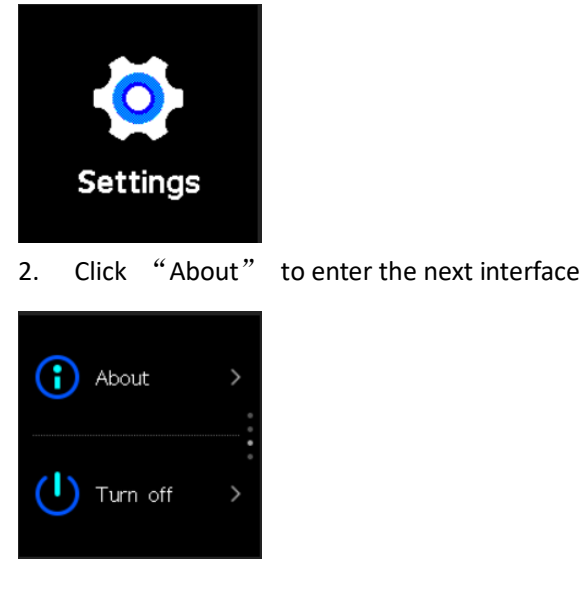

3. Slide up to find the icon.

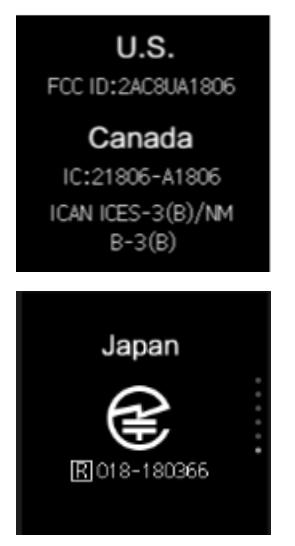

JRL Logo diameter: 5mm